## 家庭での無線 LAN 接続方法

## まず SSID とパスワードを確認します

下図は「無線モデム」の一例です

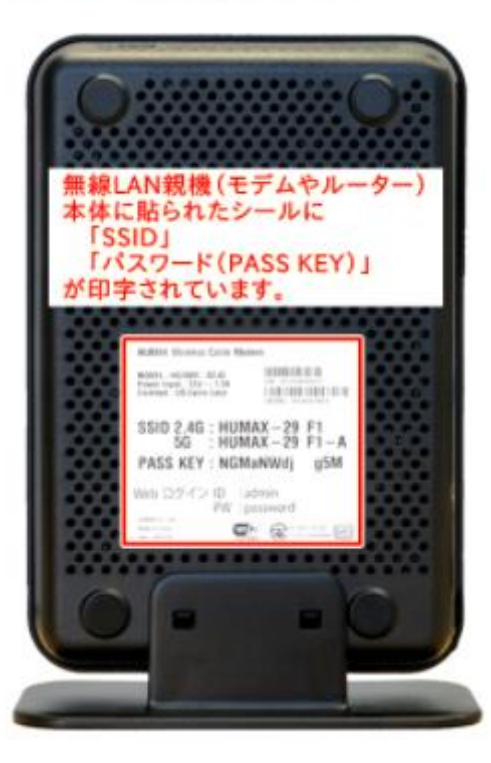

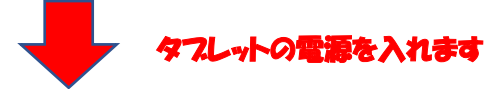

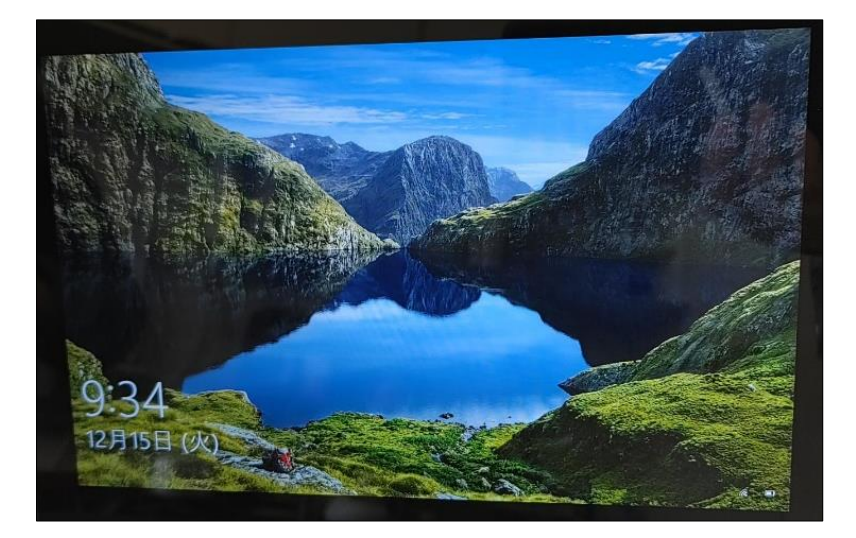

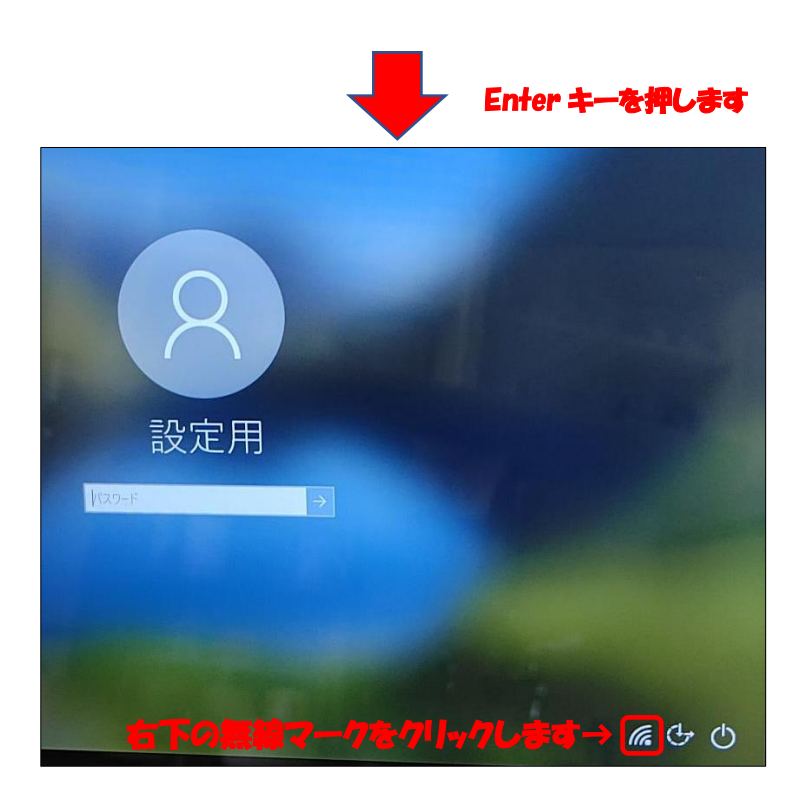

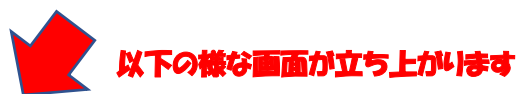

| ₽<br>ſſĸ                                                   | ≜ <i>i</i> ii                                             |
|------------------------------------------------------------|-----------------------------------------------------------|
| ≜<br>ſſċ                                                   | <sup>₽</sup> ſſċ                                          |
| ≜ <i>a</i>                                                 | <sup>₿</sup> ſſ                                           |
| ≜ <sub>€</sub>                                             | ₿<br>ſſ                                                   |
|                                                            | ≜<br>ſŗ                                                   |
| °a.                                                        | ● セキュリティ保護あり                                              |
| % ← <del>焙焼</del> したい SSID を選択                             | ● 自動的に接続 ← 千ェックを入れ                                        |
| <sup>₿</sup> ſſĸ                                           | <b>発税を7リック→</b> 接続                                        |
| <b>ネットワークとインターネットの設定</b><br>設定を変更します (例: 接続を従量制課金接続に設定する)。 | イン<br>ネットワークとインターネットの設定<br>設定を変更します (例: 接続を従量制課金接続に設定する)。 |
| ゆ (p)   Wi-Fi 機内モード                                        | ゆ (q)   Wi-Fi 機内モード ボット                                   |

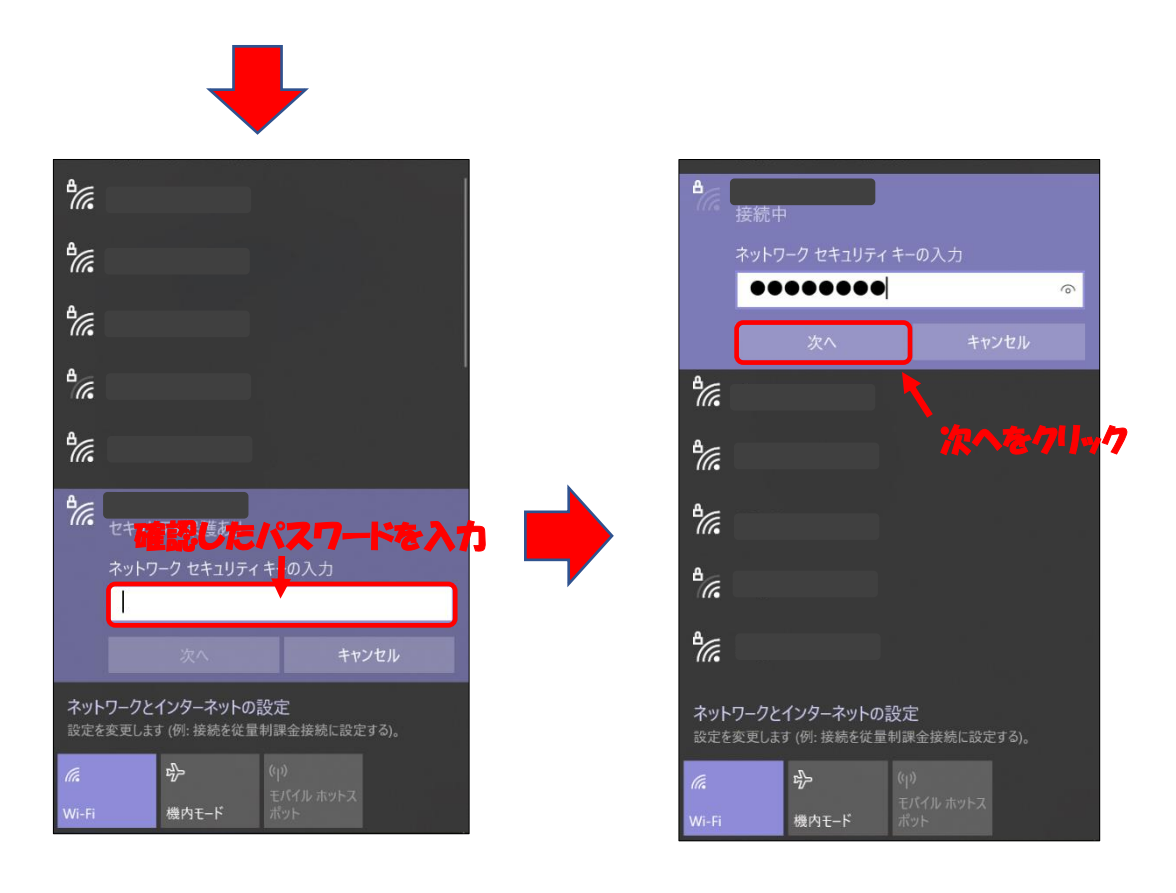

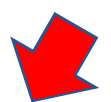

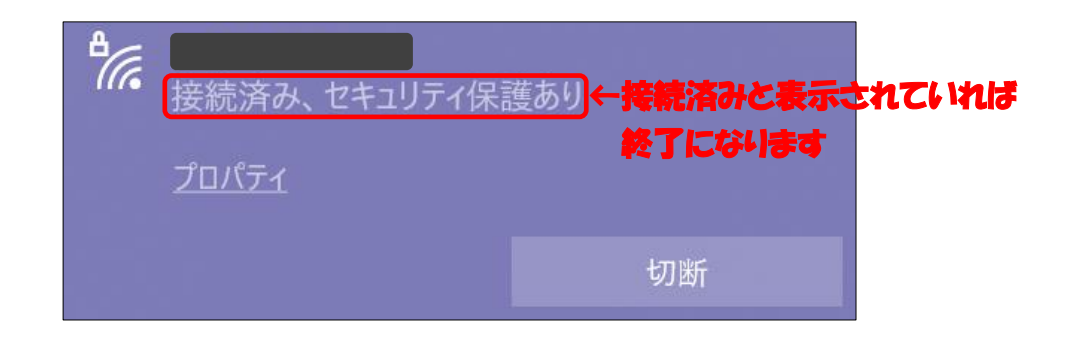